## 受講開始前に必ず動作確認をお願いします

PC (WindowsとMac) では「Zoomアプリ」または「Webブラウザ」から、 スマートフォン (iOSとAndroid) では「Zoomアプリ」からレッスンに入るこ とができます。当社としては、「Zoomアプリ」からレッスンに入ることをお勧 めします。Zoom社の推奨環境はこちらをご覧ください。

<u>https://support.zoom.us/hc/ja/articles/201362023-Windows-macOS-</u> およびLinuxのシステム要件

## PCの場合

Google Chromeをダウンロードします。ダウンロードは下記公式サイトから行ってください。

https://www.google.co.jp/chrome/

PCで「Zoomアプリ」を使用される方は、 Zoomアプリをダウンロードします。下記 URLからダウンロードセンターにアクセス し、リストの一番上の『ミーティング用 Zoomクライアント』をダウンロード・イ ンストールしてください。 https://zoom.us/download

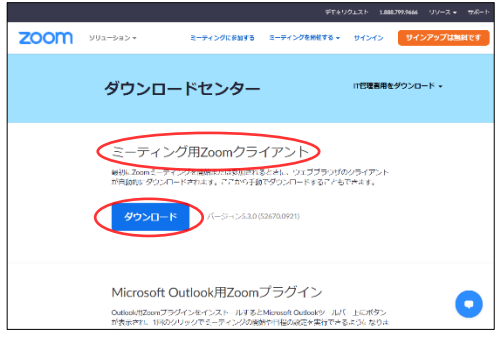

## スマートフォンの場合

Zoomアプリをダウンロードします。App StoreまたはGoogle Playから 『ZOOM Cloud Meetings』アプリをインストールしてください。

## テストミーティングで確認する

下記URLにアクセスしてください。Zoomのテストミーティングが起動します。 https://zoom.us/test

※レッスンに関するメールはすべて、yoyaku@kees-net.com から送られ ます。このアドレスから届くメールが迷惑メールとして扱われないよう、ま た、確実に受信できるように設定してください。